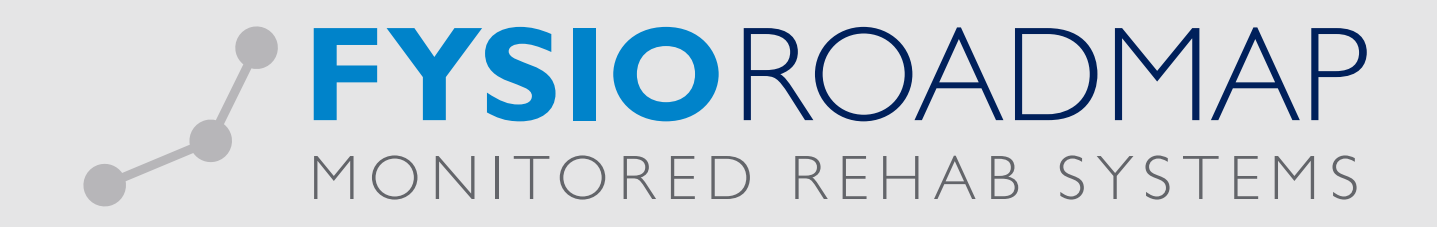

## HANDLEIDING Roosters

Indien u een rooster maakt dat overlapt met een bestaand rooster, verschijnt er een melding. Deze geeft u de keuze om de betreffende roosters netjes samen te voegen. Hieronder wordt daar een voorbeeld van weergegeven.

1. Het bestaande rooster is gestart op 1 januari 2015 en is doorlopend.

| Stambestand Fysiotherapeut                                           | (         | х |
|----------------------------------------------------------------------|-----------|---|
| Stambestand fysiotherapeut                                           |           |   |
| <b>70</b>                                                            |           |   |
| Algemeen Rooster Dashboard                                           |           |   |
| startdatum einddatum dagen                                           |           |   |
| 01-01-2015 doorlopend maandag, dinsdag, woensdag, donderdag, vrijdag | <b>^</b>  |   |
|                                                                      |           |   |
|                                                                      |           |   |
|                                                                      |           |   |
|                                                                      |           |   |
|                                                                      |           |   |
|                                                                      |           |   |
|                                                                      |           |   |
|                                                                      |           |   |
|                                                                      |           |   |
|                                                                      |           |   |
|                                                                      |           |   |
|                                                                      | *         |   |
| loevoegen XVerwijderen VVijzigen                                     |           |   |
|                                                                      |           |   |
|                                                                      |           |   |
|                                                                      |           |   |
| Nieuw Pewerken X Verwijderen                                         | Sluiten 🛑 |   |

2. Er wordt een nieuw rooster gemaakt dat volledig binnen het bestaande rooster valt.

| 🛒 Stambestan | d Fysiotherapeut              |                                    |                                       |                            | 8         |
|--------------|-------------------------------|------------------------------------|---------------------------------------|----------------------------|-----------|
| 🧣 Stan       | nbestand fy                   | siotherapeu                        | ut                                    |                            |           |
| Algemeen     | Rooster Dash                  | board                              |                                       |                            |           |
|              |                               |                                    |                                       |                            |           |
| Rooster      | van Fysiotherapeu             | t., Test. Sta                      | artdatum: 01-10-2015                  | Einddatum: 01-11-2         | 2015      |
| Maandag      | 08:00 - 16:00 *<br>2. Haarlem | +                                  |                                       |                            |           |
| Dinsdag      | 08:00 - 16:00 ×               |                                    |                                       |                            |           |
|              | 2. Hadner Messag              | e from webpage                     |                                       | <b>×</b>                   |           |
| Woensdag     | 08:00 - 10<br>2. Haarler      | 🔊 Het nieuwe roc                   | oster overlapt met bestaande roo      | ster(s), als u op OK drukt |           |
| Donderdag    | 08:00 - 10<br>2. Haarler      | zal zullen besta<br>meer overlappe | aande rooster zodanig aangepast<br>en | worden dat deze niet       |           |
| Vriidao      | 08:00 - 10                    |                                    |                                       | OK Cancel                  |           |
|              | 2. Haarler                    |                                    |                                       |                            |           |
| Zaterdag     | +                             |                                    |                                       |                            |           |
|              |                               |                                    |                                       |                            |           |
| Zondag       | +                             |                                    |                                       |                            |           |
|              |                               |                                    |                                       |                            |           |
|              |                               |                                    | V Opsiaan                             |                            | Annuleren |
|              |                               |                                    |                                       |                            |           |
| 🛑 Nie        | euw 🖉 🖉 E                     | 3ewerken                           | 🗙 Verwijderen                         |                            | Sluiten   |

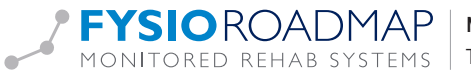

3. Er wordt op OK geklikt en de rooster worden samengevoegd.

| Stambestand Fysiotherapeut                                           | ×        |
|----------------------------------------------------------------------|----------|
| 😏 Stambestand fysiotherapeut                                         |          |
| Alappeora Develop                                                    |          |
|                                                                      |          |
| startdatum einddatum dagen                                           |          |
| 02-11-2015 doorlopend maandag, dinsdag, woensdag, donderdag, vrijdag | <u> </u> |
| 01-10-2015 01-11-2015 maandag, dinsdag, woensdag, donderdag, vrijdag |          |
| 01-01-2015 30-09-2015 maandag, dinsdag, woensdag, donderdag, vrijdag |          |
|                                                                      |          |
|                                                                      |          |
|                                                                      |          |
|                                                                      |          |
|                                                                      |          |
|                                                                      |          |
|                                                                      |          |
|                                                                      |          |
|                                                                      |          |
|                                                                      |          |
|                                                                      | -        |
| Toevoegen 🗱 Verwijderen 🥒 Wijzigen                                   |          |
|                                                                      |          |
|                                                                      |          |
|                                                                      |          |
|                                                                      |          |
| Nieuw Bewerken XVerwijderen                                          | Sluiten  |

4. Er wordt een nieuw doorlopend rooster gemaakt waarvan de startdatum binnen het huidige rooster valt.

| Stambestand Fysiotherapeut 🛛 🛃 |                                          |     |                |                      |            |             |
|--------------------------------|------------------------------------------|-----|----------------|----------------------|------------|-------------|
| Algemeen                       | Rooster Dashboard                        |     |                |                      |            |             |
| Rooster                        | van Fysiotherapeut., Tes                 | t.  | Startdatum: 01 | -01-2016             | Einddatum: | i           |
| Maandag                        | 09:00 - 17:00 ×<br>2. Haarlem            | +   |                |                      |            |             |
| Dinsdag                        | 09:00 - 17:00 <sup>×</sup><br>2. Haarlem | +   |                |                      |            |             |
| Woensdag                       | 09:00 - 17:00 *<br>2. Haarlem            | +   |                |                      |            |             |
| Donderdag                      | 09:00 - 17:00 *<br>2. Haarlem            | +   |                |                      |            |             |
| Vrijdag                        | 09:00 - 17:00 *<br>2. Haarlem            | +   |                |                      |            |             |
| Zaterdag                       | +                                        |     |                |                      |            |             |
| Zondag                         | +                                        |     |                |                      |            |             |
|                                |                                          |     | <b>~</b>       | <sup>9</sup> Opslaan |            | X Annuleren |
| 📕 Nie                          | uw 🥒 🖉 Bewer                             | ken | 🗶 Verwijde     | ren                  |            | Sluiten     |

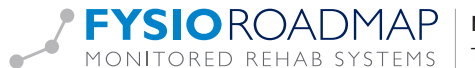

5. Door na de melding weer op OK te klikken wordt ook dit rooster samengevoegd met het bestaande.

| Stambestand Fysiotherapeut      |                                              | ×         |
|---------------------------------|----------------------------------------------|-----------|
| 🥵 Stambestand fysio             | therapeut                                    |           |
| Algemeen Rooster Dashboar       | d                                            |           |
| atartelatum aindeatum da        | -                                            |           |
|                                 |                                              |           |
| 01-01-2016 <i>doorlopend</i> ma | andag, dinsdag, woensdag, donderdag, vrijdag |           |
| 01 10 2015 01 11 2015 ma        | andag, dinsuag, woensdag, donderdag, vrijdag |           |
| 01-01-2015 01-11-2015 ma        | andag, unisuag, woensdag, uonderdag, vrijdag |           |
| 01-01-2015 30-05-2015 118       | andag, unisdag, woensdag, uniderdag, vrijdag |           |
|                                 |                                              |           |
|                                 |                                              |           |
|                                 |                                              |           |
|                                 |                                              |           |
|                                 |                                              |           |
|                                 |                                              |           |
|                                 |                                              |           |
|                                 |                                              |           |
|                                 |                                              |           |
|                                 |                                              | *         |
| 🕂 Toevoegen 🗱                   | Verwijderen 🖉 Wijzigen                       |           |
|                                 |                                              |           |
|                                 |                                              |           |
|                                 |                                              |           |
| Nierwy Rows                     | erken                                        | Sluiten   |
| - mount - Down                  |                                              | - Charton |

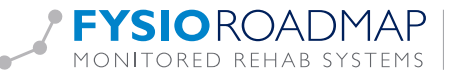